## Microscopy QuickTip - Confocal Imaging - Speed

The pictures we take on microscopes are *raster* images, which means that they are made up of a grid of picture elements, or *pixels*. In a regular widefield fluorescence microscope the number and arrangement of pixels in our images are determined by the arrangement of picture elements on the image sensor (the electronic "film" of the camera). In confocal microscopes, however, there is no camera as we generally understand it. Instead, an image is reconstructed by scanning a laser from point to point in a grid pattern over our sample and detecting the amount of light collected from each of those points in turn. The controls on the confocal allow us to change the number of points in our grid, the size of the grid, how long we stay at each point, etc. This great degree of control we have over the confocal allows us to optimise the way an image is acquired to suit our experimental needs.

Starting from an image optimized for resolution, lets see how we can speed up image acquisition:

- 1. Reduce the Frame Size this gives you a lower resolution image by increasing the distance between each pixel thus losing more information.
- 2. Increase the Line Step lowers the resolution by regularly missing vertical lines in the image then using software interpolation to fill in the missing information.
- 3. Increase the Scan Speed decreases the Pixel Dwell time or the amount of time the laser spends at each pixel, decreasing the Signal/Noise ratio.
- 4. Use Bi-Directional scanning to halve the Scan Time, use Auto to correct for image aberrations.
- 5. Increase the zoom to image just the region in which you are interested, and then recalculate your Optimal image size and Increase the Scan Speed.
- 6. Check the Scan Time here to see how long it will take to acquire your image after making each adjustment.

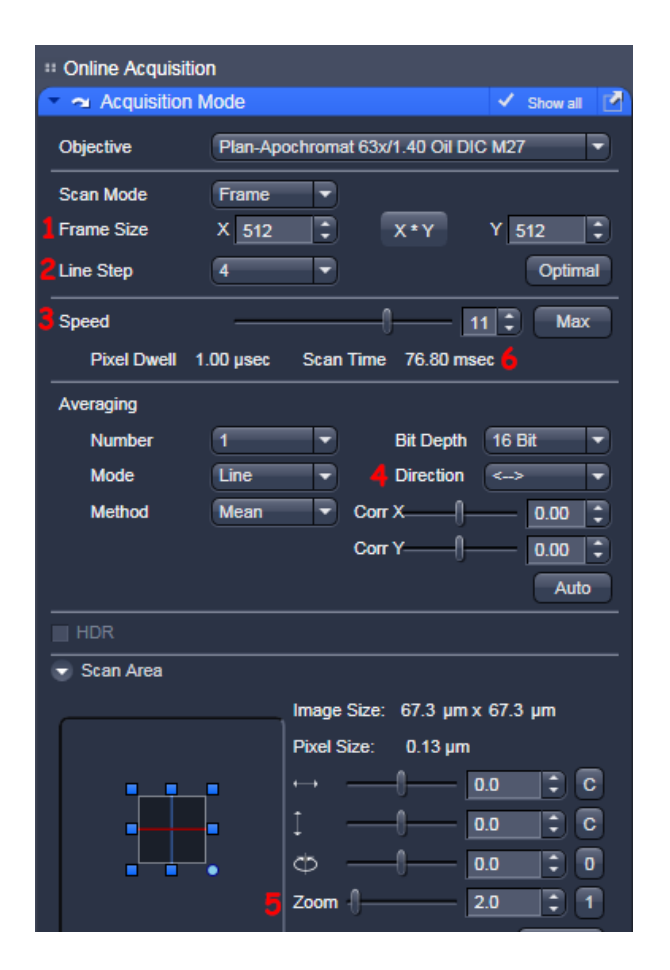

ACRF Cancer Biology Imaging Facility, Institute for Molecular Bioscience, University of Queensland, 7 July 2016

7. Tick the Regions tickbox, then from the Regions control select a rectange, circle etc and draw a Region of Interest (ROI) on your image that contains only what you're interested in. Make sure you have "Acquisition" ticked, along with "Fit frame size to bounding rectangle of regions". you've made Once your adjustments confirm the Scan Time in the Acquisition Mode Control #6.

| Configuration     not defined       ★ Smart Setup     ✓ Show manual tools       ★ Smart Setup     ✓ Show manual tools       ▲ Smart Setup     ✓ Show manual tools       ▲ New     Auto Exposure     Live       New     Auto Exposure     Live       Continuous       Z-Stack       Time Series       Bleaching       Tile Scan       Positions       ✓ Regions       ✓ Regions       ✓ Show all       ▲ D O O Ø D Ø Delete       # Type       Acquisition       Bleach Analysis                                                                                                    |
|----------------------------------------------------------------------------------------------------|
| Configuration not defined       Image: Configuration in the defined         ★ Smart Setup       ✓ Show manual tools         Image: Continuous       Image: Continuous         New       Auto Exposure       Live         New       Auto Exposure       Live         Continuous       Image: Continuous         Z-Stack       Image: Continuous         Time Series       Bleaching         Tile Scan       Image: Continuous         Positions       Image: Continuous         Image: Regions       Image: Continuous         Image: Regions       Image                                                                                                    |
| ★ Smart Setup       ✓ Show manual tools                                                                                                    |
| New Auto Exposure   New Auto Exposure   Live Continuous   Z-Stack   Time Series   Bleaching   Tile Scan   Positions   Regions   Regions   Regions   Start E   Delete   Hide   #   Type   Acquisition   Bleach   Analysis                                                                                                    |
| New       Auto Exposure       Live       Continuous         Z-Stack       Time Series       Image: Start Series       Image: Start Series         Bleaching       Tile Scan       Image: Start Series       Image: Start Series         Positions       ✓ Regions       ✓ Show all         Regions       ✓ Show all       Image: Series         Image: Series       Image: Series       ✓ Show all         Image: Series       Image: Series       Image: Series         Image: Series       Image: Series       Image: Series         Image: Series       Image: Series       Image: Series         Image: Series       Image: Series       Image: Series         Image: Series       Image: Series       Image: Series         Image: Series       Image: Series       Image: Series         Image: Series       Image: Series       Image: Series         Image: Series       Image: Series       Image: Series       Image: Series         Image: Series       Image: Series       Image: Series       Image: Series         Image: Series       Image: Series       Image: Series       Image: Series         Image: Series       Image: Series       Image: Series       Image: Series         Image: Series       Image: Series                                                                                                    |
| Z-Stack         Time Series         Bleaching         Tile Scan         Positions         ✓ Regions         ✓ Regions         ✓ Show all         ✓ Type         Acquisition         Bleach         ✓ Acquisition         Bleach         ✓ Acquisition         ✓ Regions                                                                                                    |
| ▶ Regions     ✓ Show all       ▶ □     ○       ▶ □     ○       ♥     Delete       #     Type       Acquisition     Bleach       Analysis                                                                                                    |
| Regions     Show all       Image: Constraint of the state of the state of |
|                                                                                                    |
|                                                                                                    |
| Center X -7                                                                                                    |
| Center Y -4                                                                                                    |
| Width 165                                                                                                    |
| Height 134                                                                                                    |
| Line width                                                                                                    |
| Color                                                                                                    |
| Color mode Automatic assignment                                                                                                    |
| Creation Mode Switch to selection mode                                                                                                    |
| <ul> <li>✓ Fit frame size to bounding rectangle of regions</li> <li>Zoom Bleach (fast, less accurate)</li> <li>✓ Show numbers</li> <li>Load</li> </ul>                                                                                                    |

Use the techniques either singly or in combination to boost your acquisition speed.

Do keep in mind that there is a trade-off here: higher acquisition speeds generally mean lower-quality images; but the difference between a two minute acquisition time and a seventy millisecond acquisition time can be significant!